## Manual de acceso a la plataforma de cursos autogestivos

**Paso 1**. Accede a la plataforma de cursos autogestivos y MOOC (https://uaqedvirtual.uaq.mx/capacitacion). Encontrarás el panel de inicio de la siguiente forma.

| C     Image: Constraint of the second second s | 여 순   💡 🔺                                                                                                    | = <b>1</b> , |
|----------------------------------------------------------------------------------------------------|----------------------------------------------------------------------------------------------------|--------------|
| DIRECCIÓN DE EDUCACIÓN<br>A DISTANCIA E INNOVACIÓN EDUCATIVA Cursos ~                                                                                                    |                                                                                                    |              |
| PLATAFORMA DE CURSOS AUTOGESTIVOS Y MOOC                                                                                                    | Accede a la platafa<br>Nombre de usuario<br>Nombre de usuario<br>Contraseña<br>Contraseña<br>Acceder<br>¿Olvidó su nombre de usuario o<br>Nueva cuenta | prma         |
|                                                                                                    |                                                                                                    |              |

Paso 2. Para crear un nuevo usuario le daremos clic en el botón que dice Nueva cuenta.

| < > C                                                      | aqedvirtual.uaq.mx/capacitacion/ | 아 🖒   🦁 🔺                                                                                                    | = MAN 5 1 7 1 1 1 1 1 1 1 1 1 1 1 1 1 1 1 1 1 |
|------------------------------------------------------------|----------------------------------|----------------------------------------------------------------------------------------------------|-----------------------------------------------|
| DIRECCIÓN DE EDUCACIÓN<br>DISTANCIA E INNOVACIÓN EDUCATIVA | Cursos +                         |                                                                                                    |                                               |
| PLATAFORMA DE CUR                                          | PSOS AUTOGESTIVOS Y MOOC         | Accede a la platafo<br>Nombre de usuario<br>Nombre de usuario<br>Contraseña<br>Contraseña<br>Acceder<br>¿Olvidó su nombre de usuario o d | ma                                            |

|                       |                                                              | /             |  |
|-----------------------|--------------------------------------------------------------|---------------|--|
|                       |                                                              |               |  |
|                       | DIRECCIÓN DE EDUCACIÓN<br>A DISTANCIA E INNOVACIÓN EDUCATIVA |               |  |
|                       | •                                                            |               |  |
| Nueva cuenta          |                                                              |               |  |
|                       |                                                              | Expandir todo |  |
| Crear un nuevo usu    | ario y contrasena para acceder di sistema 👻                  |               |  |
| Nombre de usuario     | 0                                                            |               |  |
| Contraseña            | 0                                                            |               |  |
| Por favor, escriba al | gunos datos sobre usted 👻                                    |               |  |
| Dirección de correo   | 0                                                            |               |  |
| Correo (de nuevo)     | 0                                                            |               |  |
| Nombre                | 0                                                            |               |  |
| Apellido(s)           | 0                                                            |               |  |
| Appende (c)           |                                                              |               |  |
| Ciudad                |                                                              |               |  |
| País                  | México                                                       | \$            |  |
| – Otros campos 🔻      |                                                              |               |  |
|                       |                                                              |               |  |
|                       | Crear cuenta Cancelar                                        |               |  |

Paso 3. Nos redirigirá a un formulario donde escribiremos los datos requeridos.

Paso 4. Llenamos con los datos con los que accederemos a nuestra cuenta en plataforma.

| < > 0 | 💭 😤 uaqedvirtual.uaq.mx/capacitacion/lo | gin/signup.php?                                              | 여 값   💱 🔺     | 📃 🚍 🖆 🕹 🔲 🖻 🔍 VPN 🗄 |
|-------|-----------------------------------------|--------------------------------------------------------------|---------------|---------------------|
|       |                                         | DIRECCIÓN DE EDUCACIÓN<br>A DISTANCIA E INNOVACIÓN EDUCATIVA |               |                     |
|       | Nueva cuenta                            |                                                              |               |                     |
|       | Crear un nuevo usuario y co             | ntraseña nara acceder al sistema 💌                           | Expandir todo |                     |
|       |                                         |                                                              |               |                     |
|       | Nombre de usuario                       | usuario                                                      |               |                     |
|       | Contraseña 🕕                            |                                                              |               |                     |
|       | Por favor, escriba algunos do           | itos sobre usted 🔻                                           |               |                     |
|       | Dirección de correo                     | micorreo@gmail.com                                           |               |                     |
|       | Correo (de nuevo)                       | micorreo@gmail.com                                           |               |                     |
|       | Nombre                                  | Usuario                                                      |               |                     |
|       | Apellido(s)                             | Nuevo                                                        |               |                     |
|       | Ciudad                                  |                                                              |               |                     |
|       | País                                    | México                                                       | ÷             |                     |
|       | - Otros campos 👻                        |                                                              |               |                     |
|       |                                         | Crear cuenta Cancelar                                        |               |                     |

**Paso 5.** Es muy importante usar solo **cuentas de correo institucionales** permitidas o de lo contrario no podremos crear nuestra cuenta.

| Por favor, escriba algunos datos sobre usted 🗸 |                                                                                                    |                                                                                                    |  |  |  |  |  |  |
|------------------------------------------------|----------------------------------------------------------------------------------------------------|----------------------------------------------------------------------------------------------------|--|--|--|--|--|--|
| 1                                              | micorreo@gmail.com<br>Este email no figura entre los permitidos (uaq.mx uaq.edu.mx alumnos.uaq.mx) | 0                                                                                                    |  |  |  |  |  |  |
| ()                                             | micorreo@gmail.com                                                                                 |                                                                                                    |  |  |  |  |  |  |
| ()                                             | Usuario                                                                                            |                                                                                                    |  |  |  |  |  |  |
| ()                                             | Nuevo                                                                                              |                                                                                                    |  |  |  |  |  |  |
|                                                |                                                                                                    |                                                                                                    |  |  |  |  |  |  |
|                                                | México                                                                                             | \$                                                                                                    |  |  |  |  |  |  |
|                                                | 1gunos<br>①<br>①<br>①                                                                              | Igunos datos sobre usted         Imicorreo@gmail.com         Este email no figura entre los permitidos (uaq.mx uaq.edu.mx alumnos.uaq.mx)         Imicorreo@gmail.com         Imicorreo@gmail.com         Imicore@gmail.com         Imicore@gma |  |  |  |  |  |  |

Paso 6. En la sección de <u>Otros campos</u> debes <u>elegir la facultad</u> a la que perteneces.

| - Por favor, escriba algunos da | os sobre usted -                                                                     |
|---------------------------------|--------------------------------------------------------------------------------------|
| Dirección de correo             | Escuela de bachilleres                                                               |
| Correo (de nuevo)               | Facultad de Artes<br>Facultad de Ciencias naturales                                  |
| Nombre ①                        | Facultad de Ciencias políticas y sociales<br>Facultad de Contaduría y administración |
| Apellido(s)                     | Facultad de Derecho<br>Facultad de Enfermería                                        |
| Ciudad                          | Facultad de Informática                                                              |
| País                            | Facultad de Ingeneria<br>Facultad de Lenguas y letras<br>Facultad de Medicina        |
| Otros campos 🔻                  | Facultad de Psicología y educación<br>Facultad de Química                            |
| Facultad o escuela              | Facultad de Informática 🗘                                                            |
|                                 | Crear cuenta Cancelar                                                                |

Paso 7. Una vez que hayamos llenado todos los campos solicitados, procedemos a dar clic en el botón de <u>Crear cuenta</u>.

| $\langle \rangle e$ | 🕽 🛯 😂 uaqedvirtual.uaq.mx/capacitacion/login/ | /signup.php                                                  | 아 (순 ) 🦁 🔺                        | = = D: ,,, ,, ,, = = |
|---------------------|-----------------------------------------------|--------------------------------------------------------------|-----------------------------------|----------------------|
|                     |                                               | DIRECCIÓN DE EDUCACIÓN<br>A DISTANCIA E INNOVACIÓN EDUCATIVA |                                   |                      |
|                     | Nueva cuenta                                  |                                                              |                                   |                      |
|                     |                                               | atrasoña para acosdor al sistema =                           | <ul> <li>Colapsar todo</li> </ul> |                      |
|                     | Crear an nuevo asaano y cor                   | itrasena para acceder al sistema ◆                           |                                   |                      |
|                     | Nombre de usuario                             | usuario                                                      |                                   |                      |
|                     | Contraseña 🕕                                  |                                                              |                                   |                      |
|                     | Por favor, escriba algunos do                 | itos sobre usted 🔻                                           |                                   |                      |
|                     | Dirección de correo                           | mi_correo_institucional@alumnos.uaq.mx                       |                                   |                      |
|                     | Correo (de nuevo)                             | mi_correo_institucional@alumnos.uaq.mx                       |                                   |                      |
|                     | Nombre                                        | Usuario                                                      |                                   |                      |
|                     | Apellido(s)                                   | Nuevo                                                        |                                   |                      |
|                     | Ciudad                                        |                                                              |                                   |                      |
|                     | País                                          | México                                                       | \$                                |                      |
|                     | – Otros campos 🔻                              |                                                              |                                   |                      |
|                     | Facultad o escuela                            | Facultad de Informática                                      | \$                                |                      |
|                     |                                               | Crear cuenta Cancelar                                        |                                   |                      |

Paso 8. Nos aparecerá un mensaje en que se nos solicitará confirmar nuestra cuenta accediendo a nuestro correo que hemos registrado. Damos clic en el botón de <u>Continuar</u>.

| K     >     C     C <th>여 값   및 🔺 💿 🖬 표 🖸 권 또 🖬 😨 여기가 🚍</th> | 여 값   및 🔺 💿 🖬 표 🖸 권 또 🖬 😨 여기가 🚍 |
|----------------------------------------------------------------------------------------------------|---------------------------------|
| DIRECCIÓN DE EDUCACIÓN<br>A DISTANCIA E INNOVACIÓN EDUCATIVA<br>Cursos ~                                                                                                    | Acceder                         |
| MOOC UAQ                                                                                                    |                                 |
| Página Principal Confirme su cuenta                                                                                                    |                                 |
|                                                                                                    |                                 |
| Hemos enviado un correo electrónico a mi_correo_institucional@alumnos.uaq.mx                                                                                                    |                                 |
| En él encontrará instrucciones sencillas para concluir el proceso.                                                                                                    |                                 |
| Si tuviera alguna dificultad, contacte con el Administrador del Sistema.                                                                                                    |                                 |
| Continuar                                                                                                    |                                 |

Paso 9. Entramos a nuestro buzón y buscamos el correo electrónico que nos ha llegado desde la plataforma.

| ≡             | M Gmail                 |            | ٩ | Buse     | car correo |             |     |          |                          |             |                        |                         |                | HH I                |                    |                    | •          | Activo ~      | 0          | <b>(</b> ) | ***    | Alum  | nos | A  |
|---------------|-------------------------|------------|---|----------|------------|-------------|-----|----------|--------------------------|-------------|------------------------|-------------------------|----------------|---------------------|--------------------|--------------------|------------|---------------|------------|------------|--------|-------|-----|----|
| (99+)<br>Mail | 🖉 Redacta               |            |   | ] •      | C :        |             |     | ł        |                          |             |                        |                         |                |                     |                    |                    |            |               |            | 1–50 c     | de 244 | < :   | •   | 53 |
|               | _                       |            |   | ] ☆      | Admin Usu  | ario (via . | Cor | onfirmac | ión de la cue            | enta MOO    | OC UAQ                 | 🤉 - Hola, Se            | e ha solicitac | do la creación de   | una cuenta en '    | MOOC UAQ' utili    | izando su  | u dirección o | le corre   | €          | Ū      |       | D   |    |
| Chat          | Recibido                | IS 187     |   | ] ☆      | Administra | dor de Co.  | BOI | OLETÍN I | NSTITUCION               | NAL 022 -   | - Facebo               | ook Twitter             | r Instagram 1  | TikTok              |                    |                    |            |               |            |            |        | 7 0   | ct  |    |
|               | Destacad O Pospuest     | los<br>:os |   | j ☆      | Administra | ador de Co. | BOI | OLETÍN I | NSTITUCION               | NAL 021 - F | - Faceboo              | ook Twitter             | r Instagram T  | FikTok              |                    |                    |            |               |            |            |        | 30 se | pt  | Ø  |
| Meet          | ➢ Enviados              |            |   | 1        | Administra | dor de Co.  | BOI | DLETÍN I | NSTITUCION               | NAL 019     |                        |                         |                |                     |                    |                    |            |               |            |            |        | 17 se | pt  |    |
|               | Borradores CIRCULAR-CTT |            |   |          |            |             |     |          |                          |             |                        |                         |                |                     |                    |                    |            |               |            |            |        |       |     |    |
|               | ∽ Más                   |            |   | ] ☆      | Administra | dor de Co.  | BOI | OLETÍN I | NSTITUCION               | NAL 018     |                        |                         |                |                     |                    |                    |            |               |            |            |        | 9 se  | pt  |    |
|               | Etiquetas               | +          |   | ] ☆      | Administra | ador de Co. | BOI | OLETÍN I | NSTITUCION<br>deorecorri | NAL 017     |                        |                         |                |                     |                    |                    |            |               |            |            |        | 2 se  | pt  | т  |
|               |                         |            |   | ] ☆      | Administra | dor de Co.  | BOI | OLETÍN I | NSTITUCION               | NAL 016     |                        |                         |                |                     |                    |                    |            |               |            |            |        | 26 ag | 30  |    |
|               |                         |            |   | ] ☆      | Administra | dor de Co.  | BOI | OLETÍN I | NSTITUCION               | NAL 015     |                        |                         |                |                     |                    |                    |            |               |            |            |        | 19 ag | Jo  |    |
|               |                         |            |   | ] ☆      | Administra | dor de Co.  | BOI | οιετίν ι | NSTITUCION               | NAL 014 - I | - Licencia             | ciatura en ci           | cine Cursos y  | y talleres de lengu | uas y letras De la | a oscuridad a la l | luz Taller | de poesia F   | acebook    | Twitter    | l      | 14 aş | Jo  |    |
|               |                         |            |   | ☆        | Administra | ador de Co. | BOI | DLETÍN I | NSTITUCION               | NAL 014 - L | - Licencia<br>CIRCULAI | ciatura en ci<br>AR 006 | cine Cursos y  | y talleres de lengu | uas y letras De la | a oscuridad a la l | luz Taller | de poesia F   | acebook '  | Twitter    | l      | 12 ag | jo  |    |
|               |                         |            |   | <u>ج</u> | Administra | dor de Co.  | BOI | OLETÍN I | NSTITUCION               | NAL 013 - L | - Licencia             | iatura en ci            | cine Cuidoted  | ca uaq Compañia     | de teatro feme     | nil De la oscurida | ad a la lu | z Taller de p | oesia Feri | a del ac   | d      | 6 aş  | jo  |    |
|               |                         |            |   | <u></u>  | Administra | dor de Co.  | BOI | OLETÍN I | NSTITUCION               | NAL 012 - E | - Bienven              | enidos a la L           | UAQ Registra   | a tus materias En   | cuesta de calid    | ad uaqibus Caler   | ndario es  | colar Cuido   | teca uaq ( | Curso d    | de     | 30 j  | ul  |    |

Paso 10. Confirmamos nuestro correo electrónico accediendo a la liga que nos llegó.

| ≡            | M Gmail                                                                                          | Q Buscar correo          ः         :         :         Activo          ·         Ø         :         :         :                                                                                                    |
|--------------|--------------------------------------------------------------------------------------------------|----------------------------------------------------------------------------------------------------|
| (99+<br>Mail | 🖉 Redactar                                                                                       |                                                                                                    |
| <b>_</b>     | Recibidos 186                                                                                    | Confirmación de la cuenta MOOC UAQ Recibidos x 🖨 🖸 🚦                                                                                                    |
| Chat         | <ul> <li>☆ Destacados</li> <li>③ Pospuestos</li> <li>➢ Enviados</li> <li>ⓐ Borradores</li> </ul> | Admin Usuario (via MOOC UAQ) «cvirtual1@uaq.mx><br>para mi *<br>Hola,<br>Se ha solicitado la creación de una cuenta en 1MOOC UAQ' utilizando su dirección de correo.                                                                                                    |
|              | ✓ Mās<br>Etiquetas +                                                                             | Para cominina su nieva cuenta, por lavor vaya a esta dirección veo. <a href="https://uagedvirtual.uag.mx/capacitacion/login/confirm.php?data=wgQXDeW2HECM5wB/usuario">https://uagedvirtual.uag.mx/capacitacion/login/confirm.php?data=wgQXDeW2HECM5wB/usuario</a> En la mayoría de programas de correo electrónico, debería aparecer un enlace azul donde poder hacer clic. Si no funciona, cópielo y péguelo en la barra de direcciones de su navegador.   Si necesita ayuda, por favor contacte con el administrador del sitio, |
|              |                                                                                                  | Admin Usuario                                                                                                    |

**Paso 11.** Al dar clic nos redireccionara a plataforma, con un mensaje de que nuestro registro ha sido confirmado. Le damos clic en el botón de **Continuar**.

| $\leftrightarrow$ e | 🗍 😌 uaqedvirtual.uaq.mx/capacitacion/login/confirm.php?data=wgO) | DeW2HECM5w8/usuario                                    | @ ∟   🦁 🔺 | 🔲 🚍 🖸 🕹 🔲 🖬 🔍 VPN 🚍 |
|---------------------|------------------------------------------------------------------|--------------------------------------------------------|-----------|---------------------|
|                     | EDUCACIÓN Cursos ~                                               |                                                        |           | 4 S 🖬 🛛 -           |
| ကြ Página Principal |                                                                  |                                                        |           |                     |
| (?) Área personal   | MOOC UAQ                                                         |                                                        |           |                     |
| 🖽 Calendario        | Página Principal Registro confirmado                             |                                                        |           |                     |
|                     |                                                                  |                                                        |           |                     |
|                     |                                                                  | Gracias, Usuario Nuevo                                 |           |                     |
|                     |                                                                  | Registro confirmado<br>Continuar                       |           |                     |
|                     |                                                                  | © 2024 UNIVERSIDAD AUTÓNOMA DE OUERÉTARO               |           |                     |
|                     |                                                                  | Dirección de Educación a Distancia e Innovación Educat | tiva      |                     |
|                     |                                                                  | Tecnologías para la Educación<br>Soporte Técnico:      |           |                     |
|                     |                                                                  | 191.(442) 1921200 Ext. 3265 E-mail: cvirtual@uaq.mx    |           |                     |
|                     |                                                                  |                                                        |           |                     |
|                     |                                                                  | pacacenter/                                            |           |                     |

**Paso 12.** De esta manera nuestra cuenta se ha registrado correctamente y podremos acceder a la plataforma con nuestro usuario y contraseña que hemos proporcionado.

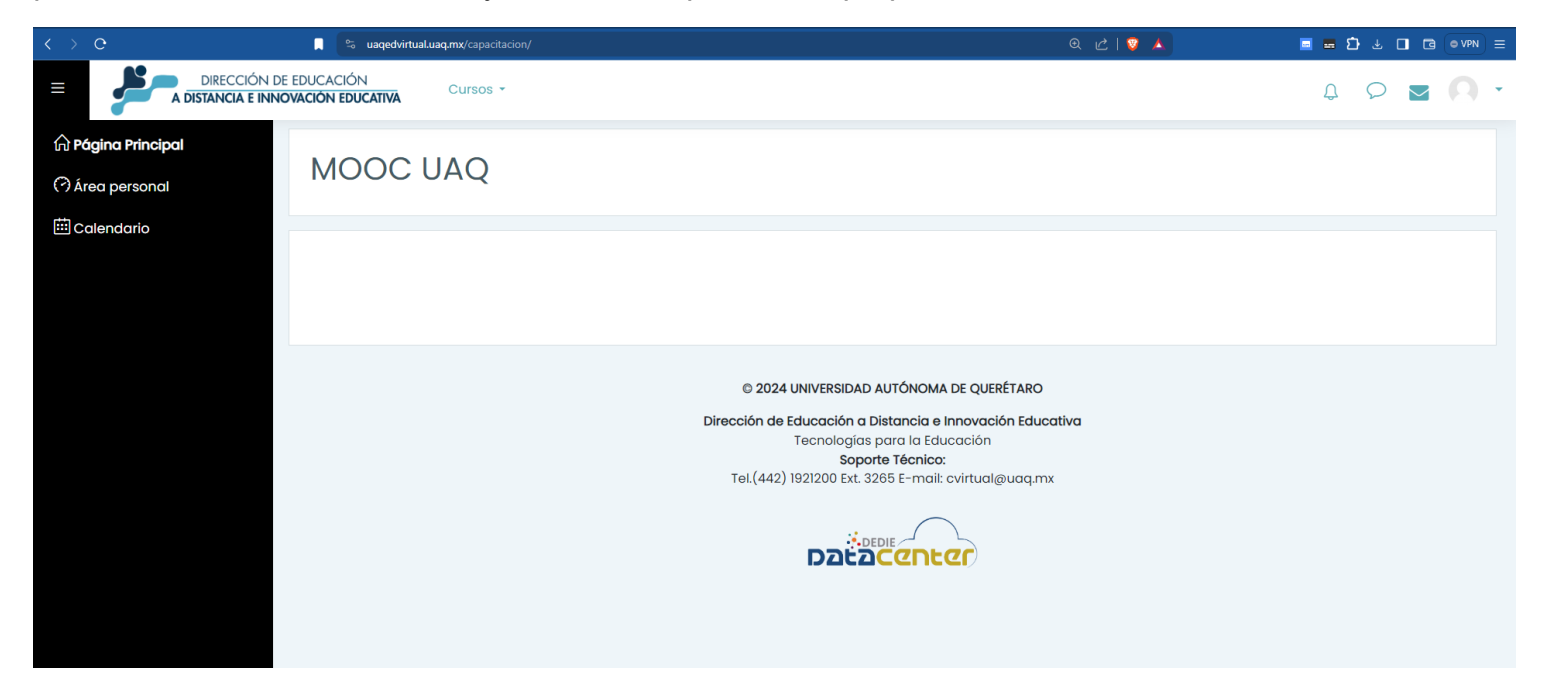